## ERS DC Agent 간단 설치 가이드

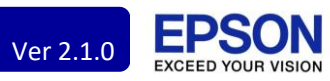

| 1. ERS 사이트 접속         Image: Contract Broke Orthog         Image: Contract Broke Orthog         Image: Contra                                                                                                    | 2. 고객 관리 클릭<br>EPSON Epson Remote Service                                                                                                    | 3. 추가 버튼 클릭<br>EPSON Epson Remote Services<br>모른 조직의 고객을 보려면. |
|----------------------------------------------------------------------------------------------------|----------------------------------------------------------------------------------------------------|---------------------------------------------------------------|
| 보그한 제공이 없는 공구 김 공자에게 문의<br>4. 고객 정보 입력하고 확인<br>제 고객 등록<br>이용 *<br>**********************************                                                                                                    | 5. 고객 > 버튼 클릭<br><u> PSON Epson Remote Services</u><br>고객 목록<br>대문 전체의 고객 참석해<br>고객 무록<br>대문 전체의 고객 참석해<br>고객 무록<br>대문 전체의 고객 참석해<br>고객 무록<br>대문 전체의 고객 참석해<br>고객 무록<br>대문 전체의 고객 참석해<br>고객 무록<br>대문 전체의 고객 참석해<br>고객 무록<br>대문 전체의 고객 참석해<br>고객 무록<br>대문 전체의 고객 참석해<br>고객 무록<br>대문 전체의 고객 참석해<br>고객 무록<br>대문 전체의 고객 참석해<br>고객 무록<br>대문 전체의 고객 참석해<br>고객 무록<br>대문 전체의 고객 참석해<br>고객 무록<br>대문 전체의 고객 참석해<br>고객 무록<br>대문 전체의 고객 참석해<br>고객 무록<br>대문 전체의 고객 참석해<br>대문 전체의 고객 참석하<br>대문 전체의 고객 참석하<br>대문 전체의 고객 감축 전체<br>대문 전체의 감축 전체 | 6.000000000000000000000000000000000000                        |
| 이이전트 제공 - EKL test <b>Ppen OC Agert</b> Con RNAMA Roke + CRAIN and Bit + CRAIN and Bit + CRAIN | 8. 설치(msi) 파일 실행<br>☞ DCAgentSetup_x64.msi<br>☞ EpsonDCAgent.exe.config<br>반드시 압축을 해제하고 실행.                                                                                                    | 9. 프로그램 설치                                                    |
| 10. 아이콘 우 클릭 > 구성                                                                                                    | 11. 장치 탭 클릭<br>S Epson DC Agent 구성<br>데이먼트 장치 세비스<br>장치 목록<br>파일 경로 C:\\Program Files\\EPSON\\<br>검색 매개 변수                                                                                                    | 12. 편집 버튼 클릭                                                  |

## ERS DC Agent 간단 설치 가이드

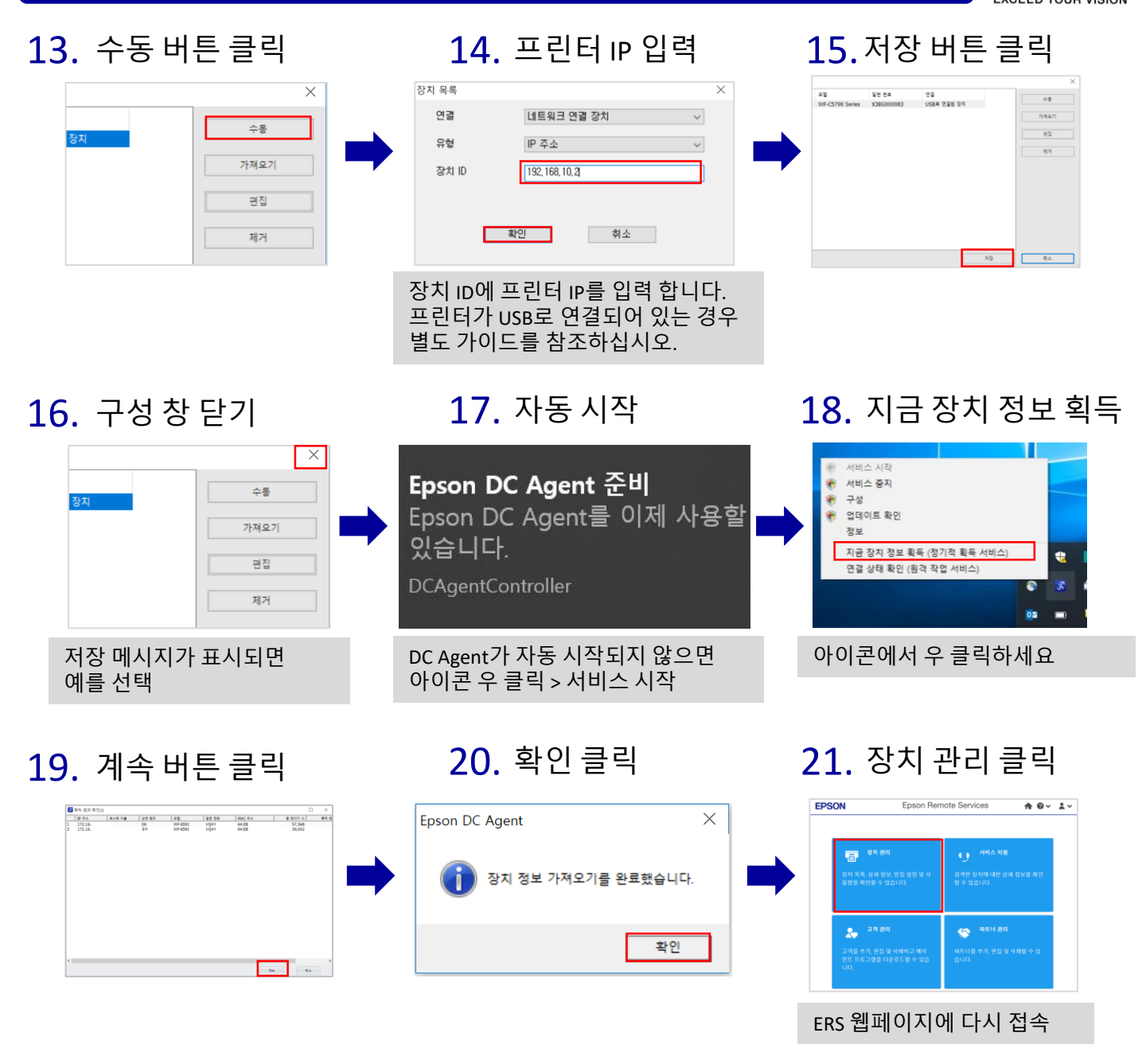

EPSON

Ver 2.1.0

22. 본인이 등록한 장치가 표시되면 정상적으로 완료된 것입니다.

| NON                           |   |             | πu× à     |            |         |    |        |                     |
|-------------------------------|---|-------------|-----------|------------|---------|----|--------|---------------------|
| ♥■/ 사전 설정 그룹                  |   | 장치 상태       | H         |            |         |    |        |                     |
| 말 모두                          | 5 | 0 1 0       |           |            |         |    |        |                     |
| 🗀 경고                          | 2 | 😑 기본 💧 🗄    | 노모품 🕞 카운트 |            |         |    |        | ⊙ 새로 :              |
| 🖿 오류                          | 0 |             |           |            |         |    |        |                     |
| 🖿 응답 없음                       | 0 | <b>U</b> 34 |           |            |         |    |        | 25                  |
|                               |   | 모델          | 일련 번호     | 고객 이름      | IP 주소   | 참고 | 상태     | 최근 업데이트 🔸           |
| ✓■/ 사용자 정의 그룹<br>■ EKL Office |   | WF-8591     | VQ4Y      | EKL Office | 172.16. |    | 🕑 대기 중 | 2019-07-03 15:35:02 |
|                               | 3 | WF-8591     | VQ4Y      | EKL Office | 172.16. |    | 🔥 경고   | 2019-07-03 15:35:02 |
|                               |   | WF-8591     | VQ4Y      | EKL Office | 172.16. |    | 💙 대기 중 | 2019-07-02 14:24:00 |
|                               |   | WF-8591     | VQ4Y      | EKL Office | 172.16. |    | 🕑 대기 중 | 2019-07-02 14:24:00 |
|                               |   | WF-C20590   | X3FW      | EKL Office | 172.16. |    | Å 경고   | 2019-07-01 17:45:13 |